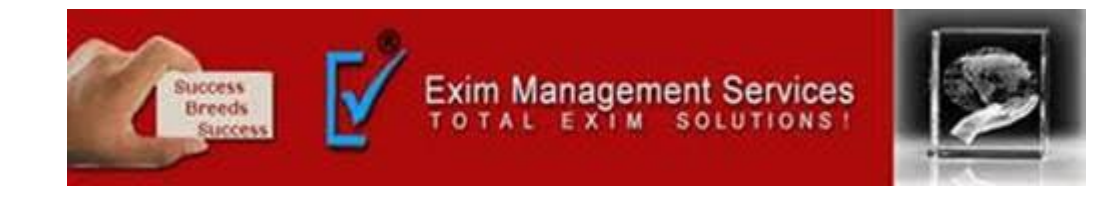

# **BANK AD CODE - ONLINE REGISTRATION PROCEDURE**

## EXIM MANAGEMENT SERVICES

HEAD OFFICE - OFFICE # 5, ARAHANT BUILDING, KARVE ROAD, PUNE 411004

OUR BRANCHES - MUMBAI, NASIK & AHMEDABAD

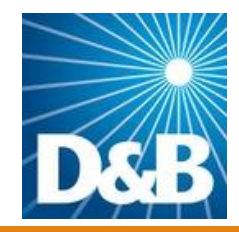

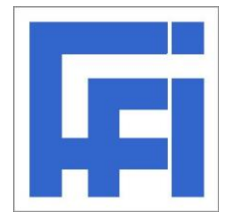

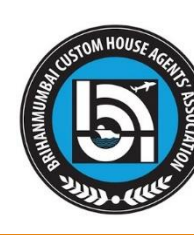

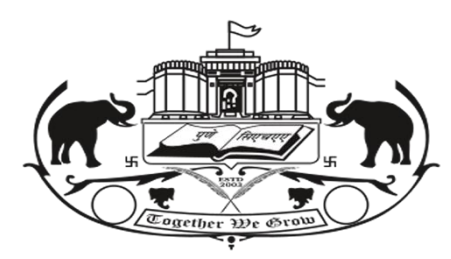

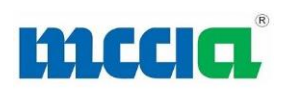

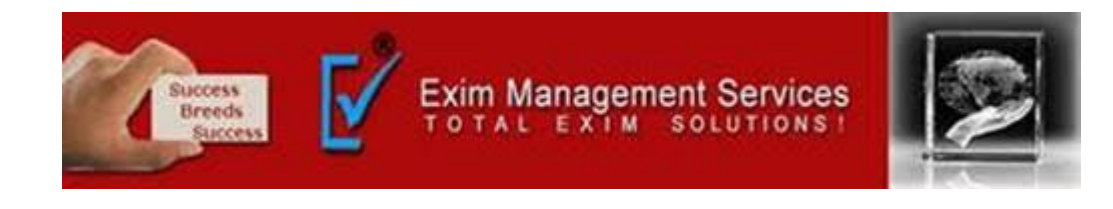

The facility is for ICEGATE users registered under IEC under Simplified Registration Category role as well as registered with a valid digital signature. Every IEC user registers himself in multiple locations with their bank account number for Export promotion incentives like IGST refund. IEC users will be able to add/update bank account number for:

a. Bank A/c for Export Promotion Incentive (INC)

b. Authorized Dealer Code Registration (ADC)

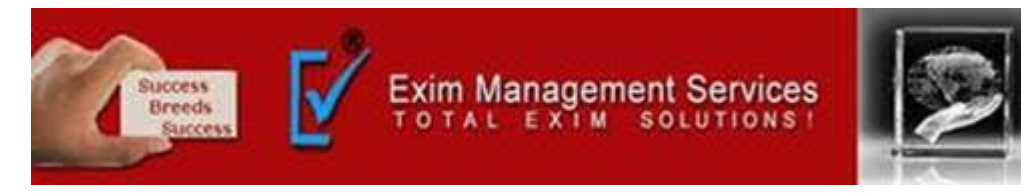

## Step 1: Login into ICEGATE with ICEGATE Login ID and password

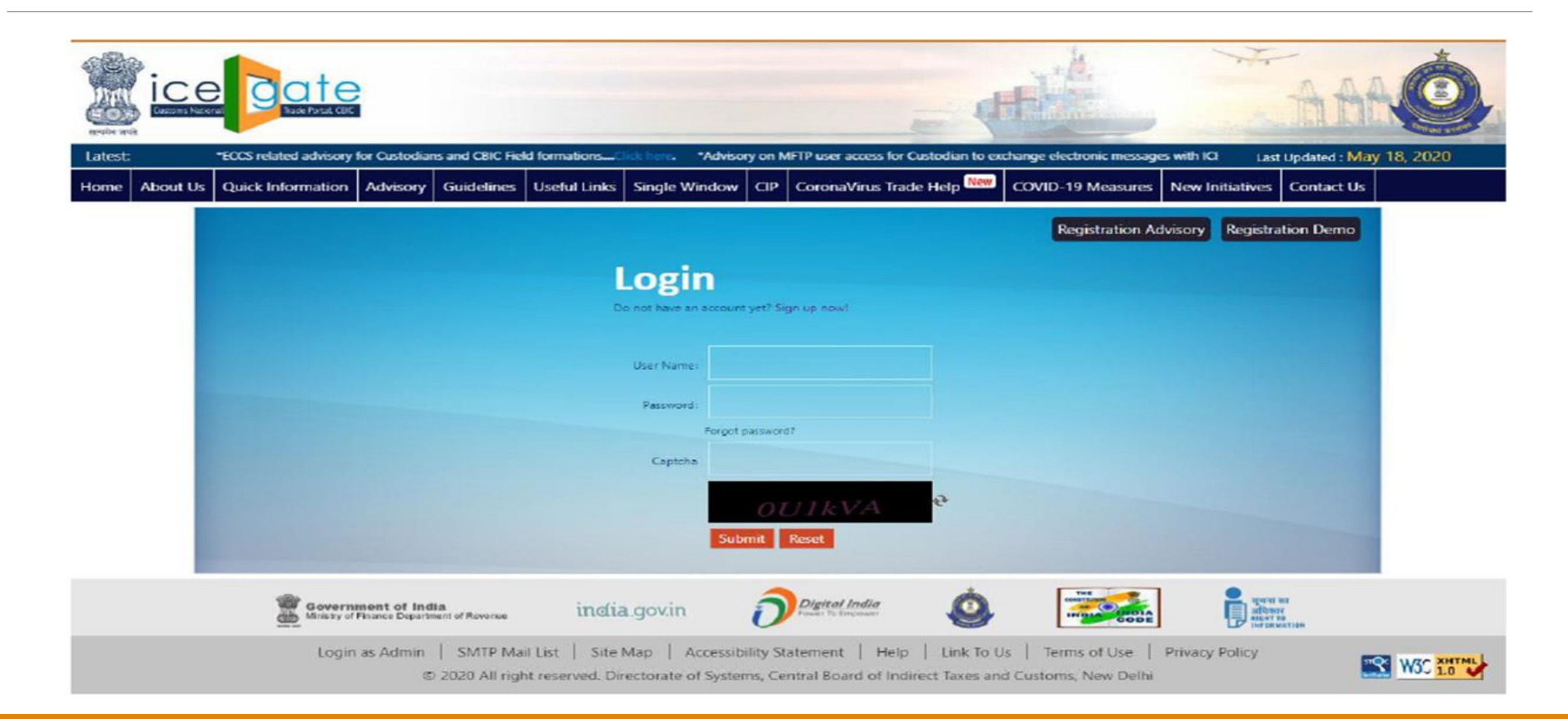

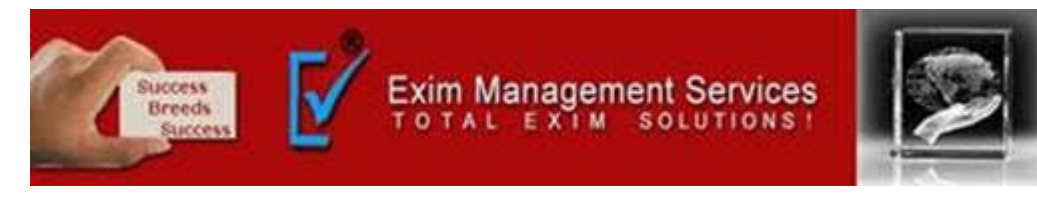

**Step 2:** On left panel click on Bank Account Management, Export Promotion Bank Account Management page appears

| About Us                                                                                                    |  |
|----------------------------------------------------------------------------------------------------|--|
| About CBIC                                                                                                   |  |
| What is ICEGATE                                                                                              |  |
| What is ICES                                                                                                 |  |
| Citizen's Charter                                                                                            |  |
| DG( Systems), Delhi                                                                                          |  |
| Welcome to ICEGATE                                                                                           |  |
| Welcome to ICEGATE                                                                                           |  |
| Welcome to ICEGATE<br>JOB STATUS<br>CB WISE DAILY SUMMARY                                                    |  |
| Welcome to ICEGATE<br>JOB STATUS<br>CB WISE DAILY SUMMARY<br>NAVIGATION DOCUMENT                             |  |
| Welcome to ICEGATE<br>JOB STATUS<br>CB WISE DAILY SUMMARY<br>NAVIGATION DOCUMENT<br>FOR NEW DTS              |  |
| Welcome to ICEGATE<br>JOB STATUS<br>CB WISE DAILY SUMMARY<br>NAVIGATION DOCUMENT<br>FOR NEW DTS<br>E-PAYMENT |  |

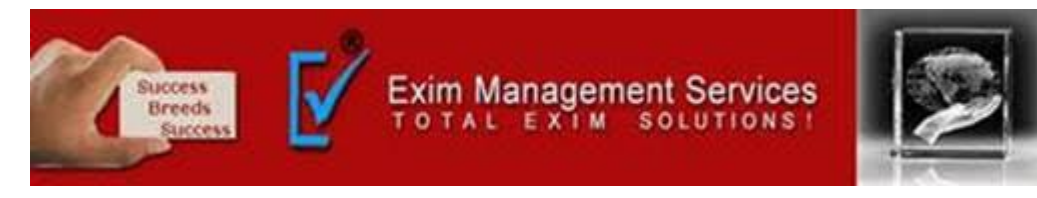

## **Step 3:** On Export Promotion Bank Account Management page, the user gets two options

## **1.** Bank A/c for Export Promotion Incentive

## 2. Authorized Dealer Code Registration

| About Us              | Home > Export Promotion Bank Account Management                                                                                               |
|-----------------------|----------------------------------------------------------------------------------------------------|
| About CBIC            | Export Promotion Bank Account Management                                                                                                    |
| What is ICEGATE       | This ICEGATE service can be used to register an IEC holder's Bank Account location wise for Export promotion incentives like IGST refund. The |
| What is ICES          | service can also be used by an iec holder to register his bank account for Authorised Dealer Code.                                            |
| Citizen's Charter     | Please select the Export Promotion Bank Account                                                                                               |
| DG( Systems), Delhi   | Select Bank A/c for Export Promotion Incentive Authorized Dealer Code Registration Supmit                                                     |
| JOB STATUS            |                                                                                                    |
| CB WISE DAILY SUMMARY |                                                                                                    |
| NAVIGATION DOCUMENT   |                                                                                                    |
| FOR NEW DTS           |                                                                                                    |
| E-PAYMENT             |                                                                                                    |
| FILE UPLOAD           |                                                                                                    |

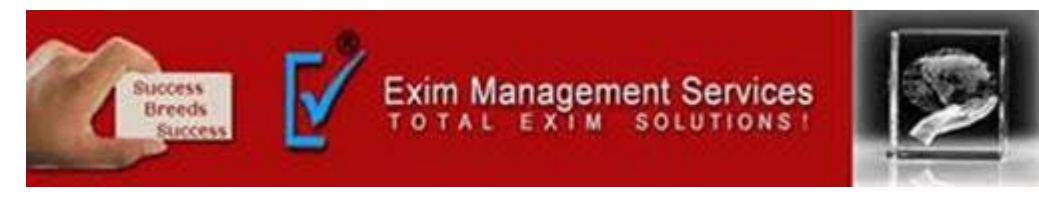

If user selects Bank A/c for Export Promotion Incentive and clicks on Submit, the Bank A/c for Export Promotion Incentive Dashboard page appears.

INC users can view all their registered locations with bank account details.

| About Us                 | Home | e > Bank Account N    | lanagement                             |              |                 |                   |
|--------------------------|------|-----------------------|----------------------------------------|--------------|-----------------|-------------------|
| About CBIC               | Exp  | ort Promotic          | on Bank Account Man                    | agement      |                 |                   |
| What is ICEGATE          |      | Authorized Dealer (   | Code Registration                      |              |                 |                   |
| What is ICES             |      |                       |                                        |              |                 |                   |
| Citizen's Charter        |      | Location Code         | Bank Name                              | AD Code      | Bank A/c Number | Status at Customs |
| DG( Systems), Deihi      |      | INDEL4                | HDFC BANK LTD.                         | 0510005      | 12618020000143  | Approved          |
|                          |      | INDER6                | HDFC BANK LTD.                         | 0510005      | 12618020000143  | Approved          |
| Welcome to ICEGATE       |      | INNSA1                | HDFC BANK LTD.                         | 0510005      | 12612560000143  | Approved          |
|                          |      | INCPL6                | HDFC BANK LTD.                         | 0510005      | 12618020000143  | Approved          |
| NAVIGATION DOCUMENT      | 0    | INSTT6                | HDFC BANK LTD.                         | 0510005      | 10530200006699  | Approved          |
| FOR NEW DTS<br>E-PAYMENT |      | INAPL6                | HDFC BANK LTD.                         | 0510005      | 10530200006699  | Approved          |
| FILE UPLOAD              | 0    | INPPG6                | CENTURION BANK LIMITED                 | 0520012      | 10530200006699  | Approved          |
| e-SANCHIT                |      | INTKD6                | HDFC BANK LTD.                         | 0510005      | 12612560000214  | Approved          |
| GSTIN Enquiry            | •    | INFBD6                | HDFC BANK LTD.                         | 0510005      | 12618020000143  | Approved          |
| IGST Validation Details  | * Us | er can choose multipl | e location codes for adding a single b | ank account. |                 | •                 |
| Query Reply              | м    | odify Account Ad      | id New Account                         |              |                 |                   |
| CB DIRECTORY ENOURY      |      |                       |                                        |              |                 |                   |

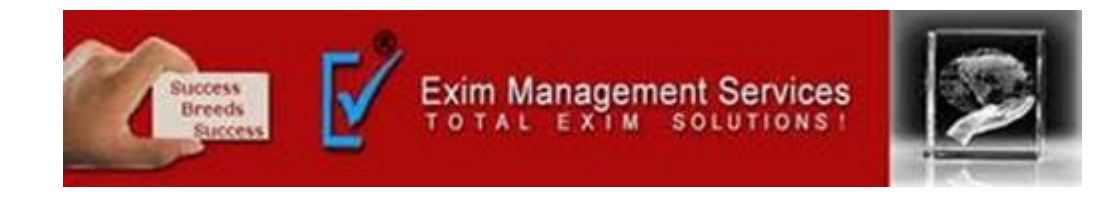

- User can add/modify bank account for their registered locations.
- If user has added bank account for all his registered location, he won't be able request for bank account addition for any location.
- User can modify existing bank account for one or more locations with a new bank account.
- User won't be able to request for add/modify bank account for any location with the bank account number which is already being used by any other IEC user.

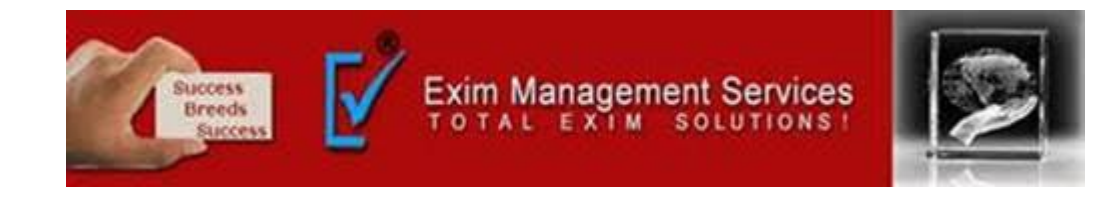

Step 4.

## a) Modify Account (INC)

If INC user selects one or more location from INC dashboard and clicks on Modify Account, Modify Account page opens

| About Us               | Home > Export Promo      | tion Bank Account Management                                                |
|------------------------|--------------------------|-----------------------------------------------------------------------------|
| About CBIC             | Modify Account           | nt                                                                          |
| What is ICEGATE        |                          |                                                                             |
| What is ICES           | Bank A/c for Expor       | rt Promotion Incentive                                                      |
| litizen's Charter      |                          |                                                                             |
| DG( Systems), Deihi    | Note: The Bank Account   | t Number for All Location will be updated with the New Bank Account Number. |
|                        | Location Code            | INDEL4,INNSA1                                                               |
| Velcome to ICEGATE     | New Parts Alls Northeast |                                                                             |
| OB STATUS              | New bank A/C Number      |                                                                             |
| B WISE DAILY SUMMARY   | Bank Name                | Select Banks *                                                              |
| AVIGATION DOCUMENT     | Bank IFSC Code           | SBIN0025152                                                                 |
| -PAYMENT               | 1001                     | IRN0256556KDHS                                                              |
| ILE UPLOAD             | 1 POS                    | Upload supporting document on eSanchit to get IRN                           |
| SANCHIT                | Uploading ICEGATE ID     |                                                                             |
| PPLICATION FOR SCMTR   |                          |                                                                             |
| STIN Enquiry           | Swa Change               |                                                                             |
| SST Validation Details | Save Change              |                                                                             |

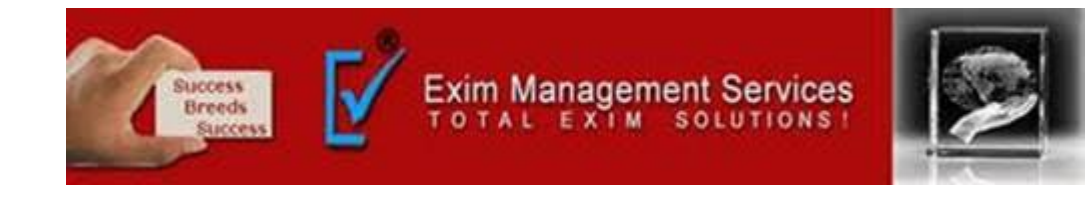

| About CBIC              | Modify Accoun          | it                                           |        |                            |  |
|-------------------------|------------------------|----------------------------------------------|--------|----------------------------|--|
| What is ICEGATE         |                        |                                              |        |                            |  |
| What is ICES            | Bank A/c for Expor     | t Promotion Incentive                        |        |                            |  |
| Citizen's Charter       |                        |                                              |        |                            |  |
| DG( Systems), Delhi     | Note: The Bank Account | t Number for All Location will be updated wi | th the | e New Bank Account Number. |  |
|                         | Location Code          | INDEL4,INNSA1                                |        |                            |  |
| Welcome to ICEGATE      |                        |                                              |        |                            |  |
| JOB STATUS              | New Bank A/c Number    |                                              |        |                            |  |
| CB WISE DAILY SUMMARY   | Bank Name              | Select Banks                                 | *      |                            |  |
| NAVIGATION DOCUMENT     | Bank IFSC Code         | Select Banks                                 |        |                            |  |
| FOR NEW DTS             |                        | ABHYUDAYA COOPERATIVE BANK LIMITED           |        |                            |  |
| E-PAYMENT               | IRN                    | ABU DHABI COMMERCIAL BANK                    |        |                            |  |
| FILE UPLOAD             |                        | AHMEDABAD MERCANTILE COOPERATIVE BANK        |        | IRN                        |  |
| e-SANCHIT               | Uploading ICEGATE ID   | AHMEDNAGAR MERCHANTS CO-OP BANK LTD          |        |                            |  |
| APPLICATION FOR SCMTR   | ophotomy recommende    | AKOLA JANATA COMMERCIAL COOPERATIVE BANK     |        |                            |  |
| GSTIN Enquiry           |                        | ALL ALIARAD RANK                             | *      |                            |  |
| VCST Validation Dataila | Save Change            |                                              |        |                            |  |

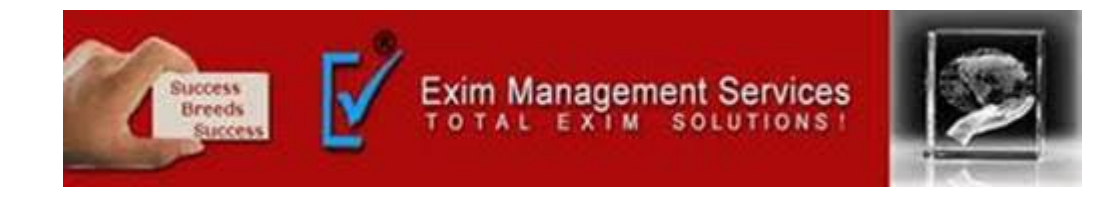

Step 5:

On modify page, if user enters all valid inputs and clicks on Save Changes, a 6 digits OTP is sent to user's email id and mobile number and user is directed to the OTP page as below:

|              |               |     |                             | *List of Nodal Officers from | n the CBIC Customs | Zones/Formation | ns for facilitating | g Customs clearances a | amidst the |
|--------------|---------------|-----|-----------------------------|------------------------------|--------------------|-----------------|---------------------|------------------------|------------|
| Useful Links | Single Window | CIP | CoronaVirus Trade Help      | COVID-19 Measures            | New Initiatives    | Contact Us      |                     |                        |            |
| About l      | Js            | н   | ome > Export Promotion Ba   | nk Account Manageme          | nt                 |                 |                     |                        |            |
| About CE     | BIC           |     | One Time Password           | d Verification               |                    |                 |                     |                        |            |
| What is l    | CEGATE        | 1 7 | Plaza enter OTP received or | your registered mobile       | number             |                 |                     |                        |            |
| What is l    | CES           | -   |                             |                              |                    |                 |                     |                        |            |
| Citizen's    | Charter       | -   |                             |                              |                    |                 |                     |                        |            |
| DG( Syste    | ems), Delhi   |     |                             |                              |                    |                 |                     |                        |            |
|              |               | -   | Re-send OTP Verify          | ОТР                          |                    |                 |                     |                        |            |
| 11/-1        |               |     |                             |                              |                    |                 |                     |                        |            |
| IOR STAT     |               |     |                             |                              |                    |                 |                     |                        |            |
|              |               | _   |                             |                              |                    |                 |                     |                        |            |
|              |               | -   |                             |                              |                    |                 |                     |                        |            |
| FOR NEV      | V DTS         |     |                             |                              |                    |                 |                     |                        |            |
| E-PAYME      | NT            | _   |                             |                              |                    |                 |                     |                        |            |
| FILE UPL     | OAD           | _   |                             |                              |                    |                 |                     |                        |            |
| e-SANCH      | нт            | -   |                             |                              |                    |                 |                     |                        |            |
| APPLICA      | TION FOR SCMT | 2   |                             |                              |                    |                 |                     |                        |            |

Once the OTP is verified, request for bank account modification is submitted to ICEGATE. User may view the status of the request on the dashboard by clicking on status icon.

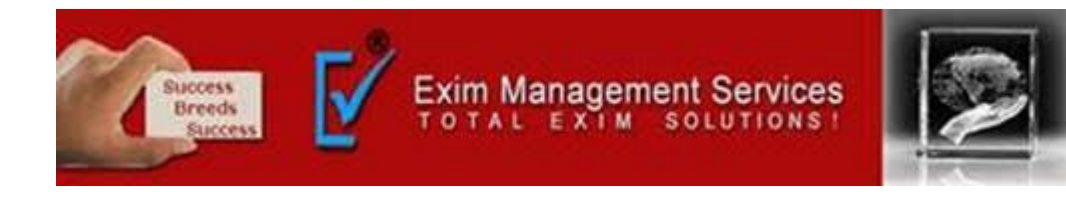

| About Us                | Hom  | e > Bank Ac      | count Management             | ****                 |                    |                   |                |   |
|-------------------------|------|------------------|------------------------------|----------------------|--------------------|-------------------|----------------|---|
| About CBIC              | Exp  | port Pror        | motion Bank Ac               | count Mana           | gement             |                   |                |   |
| What is ICEGATE         |      | Pank A/c for     | Evenant Dramation Inco       | ntina                |                    |                   |                |   |
| What is ICES            | _    | Dank AVC 10      | Export Promotion ince        | nuve                 |                    |                   |                |   |
| Citizen's Charter       |      | Location<br>Code | Bank Name                    | Bank IFSC<br>Code    | Bank A/c<br>Number | Status at Customs | Status at PFMS |   |
| DG( Systems), Deihi     |      |                  |                              |                      |                    |                   |                | 0 |
|                         |      | INDEL4           | HDFC BANK LTD                | HDFC0001261          | 12618020000143     | Accepted          | Accepted       | ۲ |
|                         |      | INDER6           | HDFC BANK                    | HDFC0001261          | 12618020000143     | Accepted          | Accepted       | ۲ |
| Welcome to ICEGATE      |      | IN INC. N.I.     |                              | UDECOMMENT           | 1251000000142      | Accepted          | Accorded       |   |
| JOB STATUS              | U    | INNSAT           | HDFC BANK LID                | HDFC0001261          | 12618020000143     | Accepted          | Accepted       |   |
| CB WISE DAILY SUMMARY   |      | INCPL6           | KOTAK MAHINDRA               | KKBK0004253          | 2211469157         | Accepted          | Accepted       | ۲ |
| NAVIGATION DOCUMENT     |      |                  | DAINK                        |                      |                    |                   |                | V |
| FOR NEW DTS             |      | INIDDOG          | KOTAK MAHINDRA               | KKBK0004353          | 2211460157         | Accorted          | Accorted       |   |
| E-PAYMENT               |      | INPPGO           | BANK                         | KKBK0004253          | 2211469157         | Ассеркей          | Accepted       |   |
| FILE UPLOAD             |      | INTKD6           | KOTAK MAHINDRA               | KKBK0004253          | 2211469157         | Accepted          | Pending        |   |
| e-SANCHIT               |      |                  | BANK                         | 101010001200         | 2211403137         |                   |                |   |
| APPLICATION FOR SCMTR   |      | INFBD6           | HDFC BANK LTD                | HDFC0001261          | 12618020000143     | Accepted          | Accepted       |   |
| GSTIN Enquiry           | * 11 | rer can cheer    | multiple legation codes fo   | v addieg a ciegle ba | inde account       |                   | 1              |   |
| IGST Validation Details | 0    | ser can criouse  | e multiple location codes ic | a adding a single ba | Ink account.       |                   |                |   |
| -                       |      |                  |                              |                      |                    |                   |                |   |
| Query Reply             | N    | fodity Account   | Add New Account              |                      |                    |                   |                |   |

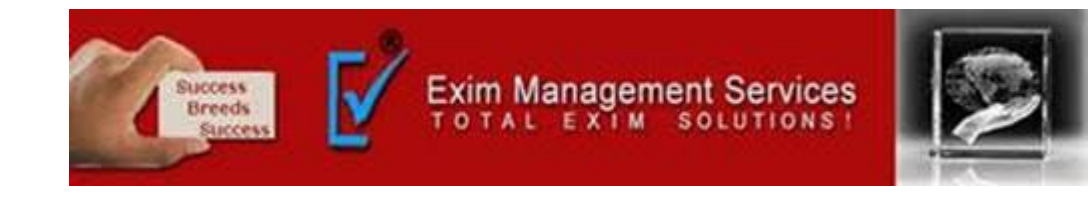

| About CBIC              | Export Pror       | motion Bank Ac              | count Manage            | ement                   |                   |             |   |  |
|-------------------------|-------------------|-----------------------------|-------------------------|-------------------------|-------------------|-------------|---|--|
| What is ICEGATE         | Bank A/c for      | Export Promotion Inco       | antive                  |                         |                   |             |   |  |
| What is ICES            | built of c for    | export romotion inc         |                         |                         |                   |             |   |  |
| Citizen's Charter       | E                 | Bank A/c for Exp            | port Promotio           | n Incentive >           | View Status       |             |   |  |
| DG( Systems), Delhi     |                   |                             |                         |                         |                   |             |   |  |
|                         | Location Code     | Bank Name                   | Bank IFSC/AdCode        | Bank A/c Number         | Status at Customs | Error Codes | ۲ |  |
|                         | INDEL4            | STATE BANK OF INDIA         | SBIN0003259             | 300867676789            | System Accepted   | N.A.        |   |  |
| Welcome to ICEGATE      |                   |                             |                         |                         |                   |             |   |  |
| JOB STATUS              | Error Code        |                             | E                       | rror Description        |                   | -           | ۲ |  |
| CB WISE DAILY SUMMARY   | 108               |                             | Invalid                 | Supporting Document     |                   |             |   |  |
| NAVIGATION DOCUMENT     | 107               |                             | Account alread          | dy registered with anot | her IEC           |             |   |  |
| FOR NEW DTS             | 106               |                             | IEC has already reg     | istered the account wi  | th this bank      |             |   |  |
| E-PAYMENT               | 105               |                             | )                       | Invalid AD Code         |                   |             |   |  |
| FILE UPLOAD             | 104               |                             | h                       | nvalid IFSC Code        |                   | -           |   |  |
| e-SANCHIT               |                   |                             |                         |                         | · · · · ·         |             |   |  |
| APPLICATION FOR SCMTR   |                   |                             |                         |                         |                   | Close       |   |  |
| GSTIN Enquiry           |                   |                             |                         |                         |                   |             |   |  |
| IGST Validation Details | * User can choose | e multiple location codes f | or adding a single bank | account.                |                   |             |   |  |
|                         | _                 |                             |                         |                         |                   |             |   |  |
| Query Reply             | Modify Account    | Add New Account             |                         |                         |                   |             |   |  |

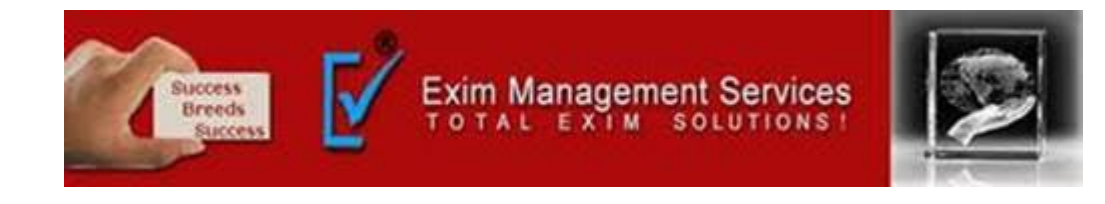

- On Status page, users can view request status with error code if any.
- User can view description of the error code.
- Status at Custom may have following status:
- a. System Pending- if request is pending for verification at system level.
- b. System Rejected-If request has a error
- c. Custom Approved-If request has no error and ICEGATE has approved the request. The bank account will be reflected on dashboard once the request is Custom Approved.
- d. Custom Rejected- if request has been rejected by ICEGATE officers.
- e. Custom Pending- if request has no any system level error and request is pending at ICEGATE.

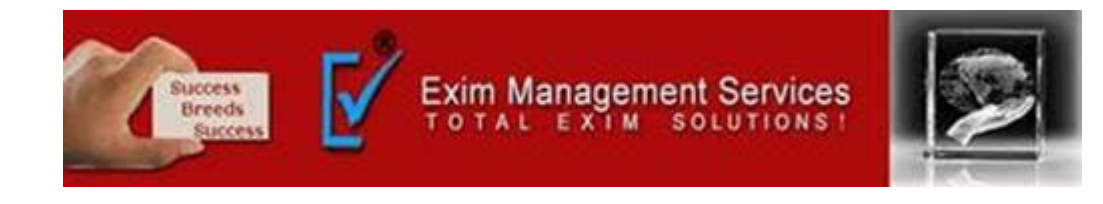

Step 6 :

## a) Add Account (INC)

## If INC user clicks on Add Account on INC dashboard, Add Account page opens

| Nout CRIC             |                      |                                                   |  |
|-----------------------|----------------------|---------------------------------------------------|--|
| ADOUT CBIC            | Add Account          |                                                   |  |
| What is ICEGATE       |                      |                                                   |  |
| What is ICES          | Bank A/c for Expor   | t Promotion Incentive                             |  |
| Citizen's Charter     |                      |                                                   |  |
| DG( Systems), Delhi   | Bank A/c Number      | 000251525654665                                   |  |
|                       | Bank Name            | Select Banks *                                    |  |
| Velcome to ICEGATE    | Bank IFSC Code       | SBIN0025152                                       |  |
| IOB STATUS            | IPN                  | IRN0256556KDHS                                    |  |
| CB WISE DAILY SUMMARY |                      | Upload supporting document on eSanchit to get IRN |  |
| NAVIGATION DOCUMENT   | Location Code        | Please Select Location                            |  |
| -PAYMENT              | Uploading ICEGATE ID | Please Select Location                            |  |
| ILE UPLOAD            |                      | INAPL6                                            |  |
| -SANCHIT              |                      |                                                   |  |
|                       | Reset Add Ad         | ccount                                            |  |

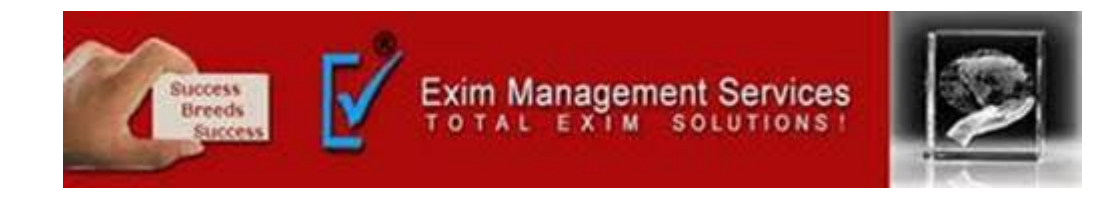

• Add Account page opens. On add account page, location dropdown contains only those locations on which user is registered and he has not added any bank account for the same.

• Bank list dropdown has auto complete feature in which user may enter some key word from bank name and bank name gets searched.

• User is asked to select bank name and enter valid IFSC code. The IFSC code is validated against bank name.

• Uses is asked to enter valid IRN number of the documents he has uploaded in e-sanchit and uploading ICEGATE id.

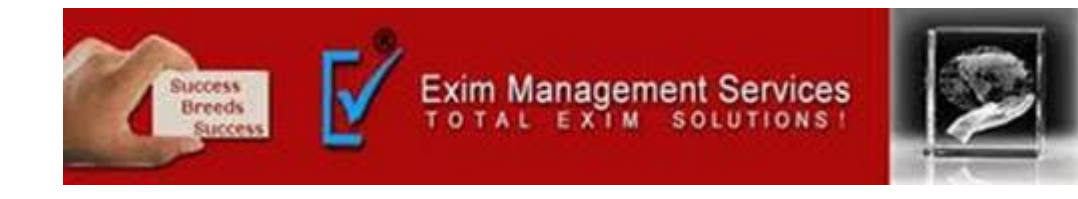

## b) Add Account (ADC)

## If ADC user clicks on Add Account, Add Account page opens

| Home > Export Promo  | otion Bank Account Management                                       |
|----------------------|---------------------------------------------------------------------|
| Add Account          |                                                                     |
| Bank A/c for Expo    | rt Promotion Incentive                                              |
| Bank A/c Number      | 000251525654665                                                     |
| Bank Name            | Select Banks *                                                      |
| AD Code              |                                                                     |
| IRN                  | IRN0256556KDHS<br>Upload supporting document on eSanchit to get IRN |
| Location Code        | Please Select Location                                              |
| Uploading ICEGATE ID |                                                                     |
|                      |                                                                     |
| Reset Add A          | ccount                                                              |

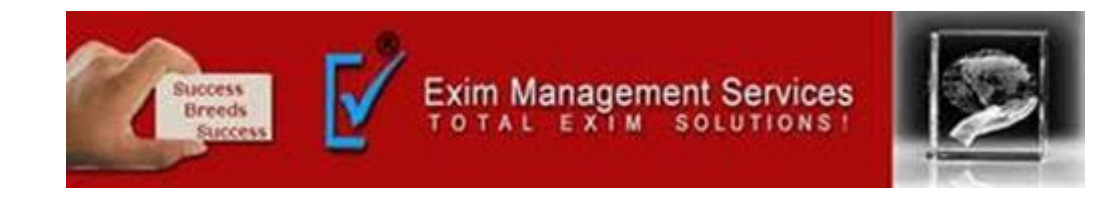

• On add account page, location dropdown contains only those locations on which user is registered and he has not added any bank account for the same.

• Bank list dropdown has auto complete feature in which user may enter some key word from bank name and bank name gets searched.

• User is asked to select bank name and enter valid AD code. The AD code is validated against bank name.

• Uses is asked to enter valid IRN number of the documents he has uploaded in e-sanchit and uploading ICEGATE id.

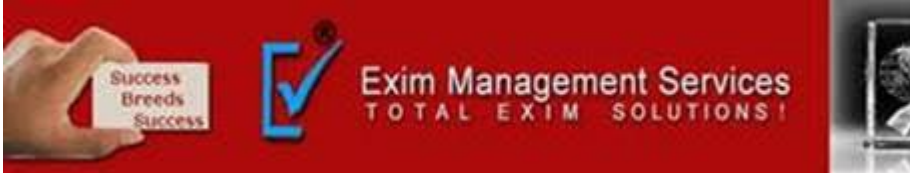

Step 7: On add account page, if user enters all valid inputs and clicks on Save Changes, a 6 digits OTP is sent to user's email id and mobile number and user is directed to the OTP page as below:

| I Links Single Window                                                                                                    | CIP         | CoronaVirus Trade Help       | COVID-19 Measures      | New Initiatives | Contact Us |  |  |
|----------------------------------------------------------------------------------------------------|-------------|------------------------------|------------------------|-----------------|------------|--|--|
| About Us                                                                                                    | Н           | lome > Export Promotion Ba   | nk Account Manageme    | ent             |            |  |  |
| About CBIC                                                                                                    | (           | One Time Password            | l Verification         |                 |            |  |  |
| What is ICEGATE                                                                                                    | -   T       | Plaza anter OTP received on  | your registered mobile | number          |            |  |  |
| What is ICES                                                                                                    | -           | Fiease enter OTF received on | your registered mobile | number          |            |  |  |
| Citizen's Charter                                                                                                    | -           |                              |                        |                 |            |  |  |
| DG( Systems), Delhi                                                                                                    |             |                              |                        |                 |            |  |  |
|                                                                                                    |             | Re-send OTP Verify (         | ОТР                    |                 |            |  |  |
|                                                                                                    |             |                              |                        |                 |            |  |  |
|                                                                                                    |             |                              |                        |                 |            |  |  |
| Welcome to ICEGATE                                                                                                    |             |                              |                        |                 |            |  |  |
| Welcome to ICEGATE                                                                                                    |             |                              |                        |                 |            |  |  |
| Welcome to ICEGATE<br>JOB STATUS<br>CB WISE DAILY SUMMAR                                                                                | Ţ.          |                              |                        |                 |            |  |  |
| Welcome to ICEGATE<br>JOB STATUS<br>CB WISE DAILY SUMMAR<br>NAVIGATION DOCUMENT                                                         | Y<br>T      |                              |                        |                 |            |  |  |
| Welcome to ICEGATE<br>JOB STATUS<br>CB WISE DAILY SUMMAR<br>NAVIGATION DOCUMENT<br>FOR NEW DTS                                          | Ţ<br>Ţ      |                              |                        |                 |            |  |  |
| Welcome to ICEGATE<br>JOB STATUS<br>CB WISE DAILY SUMMAR<br>NAVIGATION DOCUMENT<br>FOR NEW DTS<br>E-PAYMENT                             | Ţ<br>Ţ      |                              |                        |                 |            |  |  |
| Welcome to ICEGATE<br>JOB STATUS<br>CB WISE DAILY SUMMAR<br>NAVIGATION DOCUMENT<br>FOR NEW DTS<br>E-PAYMENT<br>FILE UPLOAD              | Y<br>T<br>T |                              |                        |                 |            |  |  |
| Welcome to ICEGATE<br>JOB STATUS<br>CB WISE DAILY SUMMAR<br>NAVIGATION DOCUMENT<br>FOR NEW DTS<br>E-PAYMENT<br>FILE UPLOAD<br>e-SANCHIT | -           |                              |                        |                 |            |  |  |

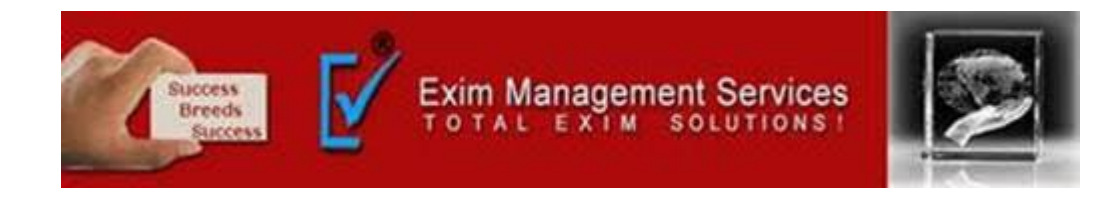

- Once the OTP is verified, request for bank account modification is submitted to ICEGATE. Once the bank account add request is approved by
- ICEGATE, the bank account details will start reflecting on ADC dashboard.

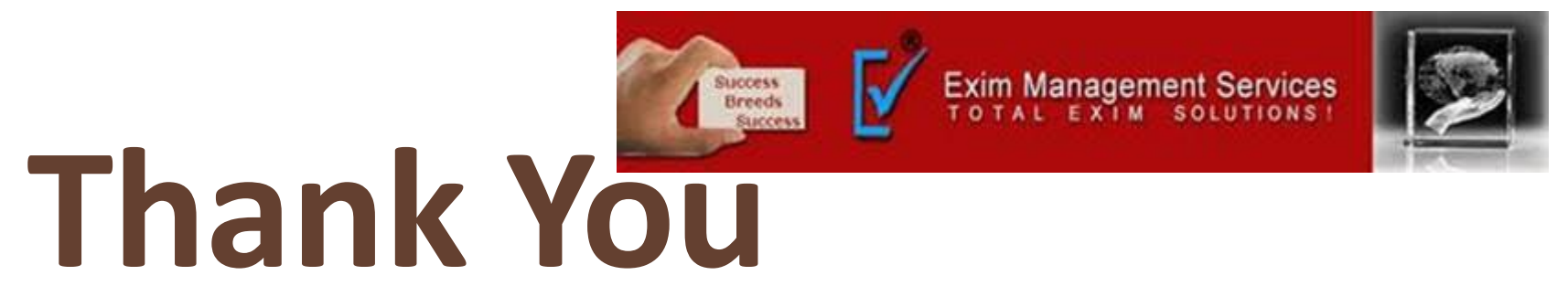

#### Please visit us at <a href="http://eximmanagementservices.com/">http://eximmanagementservices.com/</a>

For Business Inquiries Write to us at:- <u>eximpune@eximmanagementservices.com</u> and <u>export@eximmanagementservices.com</u>

EXIM MANAGEMET SERVICES

Office No. 5, 2<sup>nd</sup> Floor, Arihant Complex, Opp. Ayurvedic Rasashala, Karve Road, Pune 411004